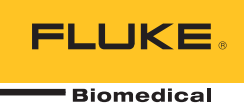

# HydroGraph Software

**Remote Operation** 

Mode d'emploi

# Table des matières

#### Titre

#### Page

| Introduction                                     | 1  |
|--------------------------------------------------|----|
| Connexion du logiciel HydroGraph                 | 2  |
| Démarrage des tests avec HydroGraph              | 2  |
| Test du débit                                    | 3  |
| Test d'occlusion                                 | 5  |
| Tests de PCA / Débit double (IDA-5 uniquement)   | 6  |
| Tests contrôlés par un modèle (IDA-5 uniquement) | 7  |
| Arrêt des tests avec HydroGraph                  | 8  |
| Rappel, affichage et impression des résultats    | 8  |
| Paramètres par défaut                            | 10 |
| Importer à partir du produit                     | 11 |
| Exportation vers le produit (IDA-5 uniquement)   | 12 |
|                                                  |    |

# Liste des tableaux

Page

| 1. | Fonctions de la boîte de dialogue Test Records    |    |
|----|---------------------------------------------------|----|
|    | (Enregistrements de tests)                        | 8  |
| 2. | Champs Default Parameters (Paramètres par défaut) | 10 |
| 3. | Paramètres Import Items (Importer des éléments)   | 11 |
| 4. | Onglets Export Items (Exporter des éléments)      | 12 |

Titre

Tableau

# Liste des figures

## Figure

#### Titre

## Page

| 1.  | Ecran principal                                              | 1  |
|-----|--------------------------------------------------------------|----|
| 2.  | Configuration du test                                        | 2  |
| 3.  | Boîte de dialogue de configuration du débit                  | 3  |
| 4.  | Indicateur de prétraitement                                  | 4  |
| 5.  | Démarrer le canal                                            | 4  |
| 6.  | Boîte de dialogue du test d'occlusion                        | 5  |
| 7.  | Boîte de dialogue PCA / Dual Flow (PCA / Débit double)       | 6  |
| 8.  | Boîte de dialogue Template (Modèle)                          | 7  |
| 9.  | Vue graphique du test de débit                               | 9  |
| 10. | Boîte de dialogue Default Parameters (Paramètres par défaut) | 10 |

## Introduction

Ce manuel de l'utilisateur vous explique comment utiliser le logiciel HydroGraph pour contrôler les tests sur l'IDA-1S et l'IDA-5 (les produits). Reportez-vous aux manuels d'utilisation des produits pour obtenir des instructions d'utilisation détaillées et des informations de sécurité importantes.

Si plusieurs canaux sont installés sur le produit, le logiciel HydroGraph affiche des graphiques représentant simultanément tous les canaux installés. Voir figure 1.

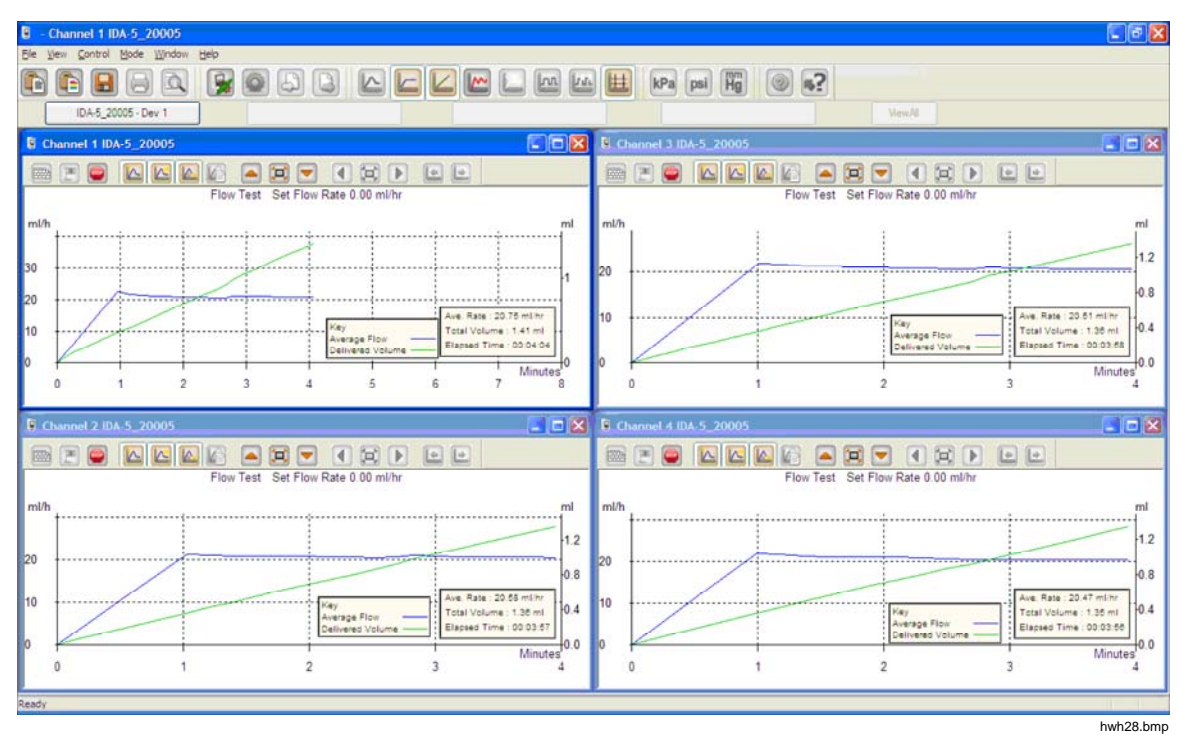

Figure 1. Ecran principal

Configuration système requise :

- Windows XP, Windows 7 (32 ou 64 bits), Windows 8 (64 bits).
- 1 Go de RAM, 500 Mo d'espace disque disponible.
- Lecteur CD (pour l'installation)
- Port USB

#### Remarque

Vous devez désactiver les fonctions d'économie d'énergie (notamment sur les portables) car elles peuvent perturber la connexion avec le produit. Si la connexion est perdue, le produit continue les tests en cours jusqu'à ce qu'il s'éteigne. Le produit récupèrera les résultats lors de la mise sous tension. Vous pouvez ensuite importer les résultats vers le logiciel HydroGraph.

#### Connexion du logiciel HydroGraph

- Vérifiez que le produit n'est actif sur AUCUN canal au démarrage du logiciel. Sur l'IDA-5, accédez à l'écran Status All Channels (Statut de tous les canaux).
- 2. Sur l'ordinateur, lancez l'application HydroGraph.
- Connectez le Produit à un ordinateur à l'aide du câble USB fourni. HydroGraph détecte un Produit connecté à l'ordinateur.
- 4. A la première connexion du produit à l'ordinateur, sélectionnez le nom de l'appareil dans les cases de gauche et de droite de la boîte de dialogue de connexion. Par la suite, HydroGraph conserve les données de connexion.

#### Démarrage des tests avec HydroGraph

Dans la fenêtre du canal concerné, cliquez sur le bouton **Test Setup** (Configuration du test) (voir figure 2) pour afficher la boîte de dialogue Test Setup (Configuration du test). Les sections suivantes indiquent comment démarrer chaque type de test.

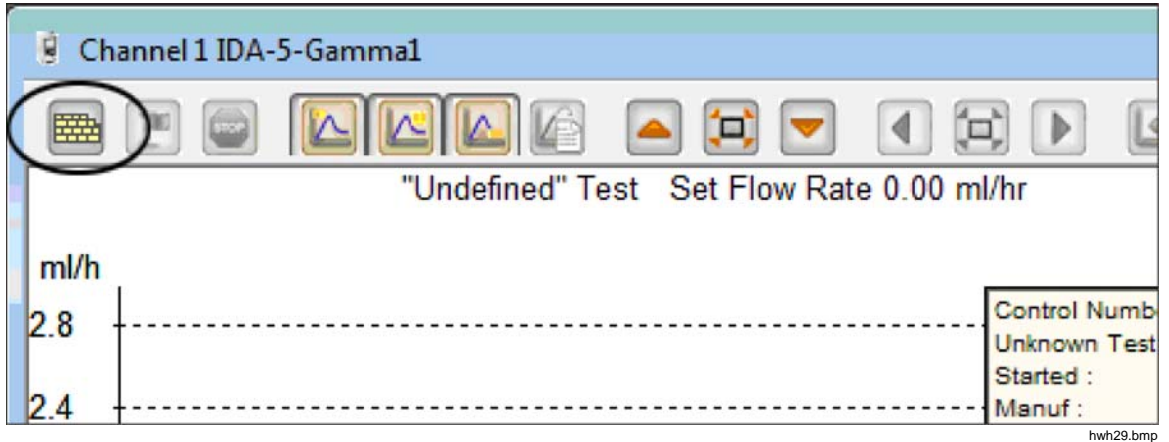

Figure 2. Configuration du test

#### Test du débit

| Control Number *            | Manufacturer           |
|-----------------------------|------------------------|
| Control Number *            |                        |
|                             | Device Type            |
| Doerator *                  | Serial Number          |
|                             | Location               |
|                             | Comments               |
| ow Test Parameters          |                        |
| et Flow Rate (ml/hr) 0      | Tolerance 🔲 0          |
| otal Volume (ml) 0          | Use AutoStart 🔽        |
| top Test when               |                        |
| Volume reached 🔲 🛛 🛛 🛛 🔲    | First condition        |
| . Time reached 🔲 0 Hours    | 0 Mins Both conditions |
| e:- * Fields are mandatory. | Clear Fields           |
|                             |                        |
|                             |                        |

1. Sélectionnez l'onglet **Flow** (Débit). Voir figure 3.

Figure 3. Boîte de dialogue de configuration du débit

2. Renseignez les données pour le test et cliquez sur **OK**. Le symbole de la seringue (voir figure 4) indique qu'un prétraitement est requis.

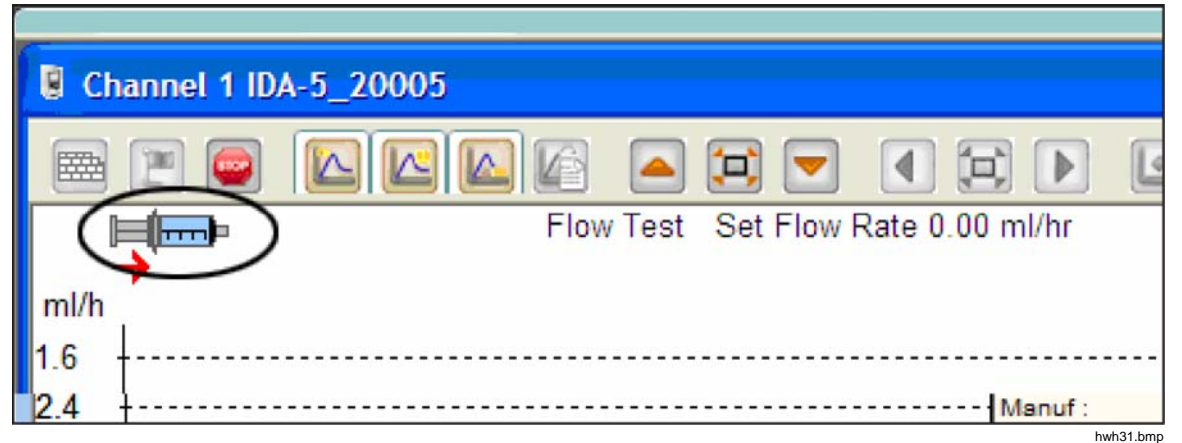

Figure 4. Indicateur de prétraitement

- 3. Prétraitez le canal. Lorsque le canal est prétraité, le symbole de la seringue disparaît et le bouton **Start Channel** (Démarrer le canal), avec le drapeau vert, est activé (voir figure 5).
- 4. Cliquez sur le bouton **Start Channel** (Démarrer le canal) pour démarrer le test.

| CI   | annel 2 IDA-5_20005                |   |
|------|------------------------------------|---|
| 6    |                                    | ÷ |
|      | Flow Test Set Flow Rate 0.00 ml/hr |   |
| ml/h | [                                  |   |
| 1.0  |                                    |   |

Figure 5. Démarrer le canal

#### **Test d'occlusion**

1. Sélectionnez l'onglet Occlusion. Voir figure 6.

| annel 1 Test Setup - IDA-5-Gamma1 |                   |
|-----------------------------------|-------------------|
| Flow Occlusion CA Template        |                   |
|                                   | Equipment Details |
|                                   | Manufacturer      |
| Control Number *                  | Device Type       |
| Operator *                        | Serial Number     |
|                                   | Location          |
|                                   | Comments          |
| Ordering Test Descendance         |                   |
| Set Flow Rate (ml/hr) 0           |                   |
| Stop Test when                    |                   |
| Time reached                      | urs 0 Mins        |
| Note:- * Fields are mandatory.    | Clear Fields      |
|                                   |                   |
|                                   |                   |
|                                   |                   |
|                                   |                   |
|                                   | ОК                |
|                                   |                   |

Figure 6. Boîte de dialogue du test d'occlusion

- Renseignez les données pour le test et cliquez sur OK. Lorsque le Produit est prêt, le bouton Start Channel (Démarrer le canal) (drapeau vert) est activé.
- 3. Cliquez sur le bouton **Start Channel** (Démarrer le canal) pour démarrer le test.

#### Tests de PCA / Débit double (IDA-5 uniquement)

1. Sélectionnez l'onglet PCA / Dual Flow (PCA / Débit double). Voir figure 7.

|                                   |            |       | Equipment Details |   |     |          |         |
|-----------------------------------|------------|-------|-------------------|---|-----|----------|---------|
|                                   |            |       | - 4- 1- 1         |   |     |          |         |
|                                   |            |       | Manufacturer      |   |     |          |         |
| Control Number *                  |            |       | Device Type       |   |     |          |         |
| -                                 |            |       | Serial Number     |   |     |          |         |
| Operator *                        |            |       | Schorwander       |   |     |          |         |
|                                   |            |       | Location          |   |     |          |         |
|                                   |            |       | Comments          |   |     |          |         |
| PCA / Dual Flow Test I            | Parameters |       |                   |   |     |          |         |
| Basal / Secondary                 | 0          |       | Lockout Time      | 0 | Min | 0        | Sec     |
| Flow Rate (ml/hr)<br>(Continuous) |            |       | Loading Dose (ml) | 0 | 2   |          | 7       |
| Total Volume (ml)                 | 0          |       | Louding Dose (my  |   |     |          |         |
|                                   |            |       | Tolerance         | 0 |     |          |         |
| Bolus / Primary<br>Volume (ml)    | 0          |       |                   |   |     |          |         |
|                                   |            |       | Use AutoStart 🗹   |   |     |          |         |
| Stop Test when                    |            |       |                   |   |     |          |         |
| Volume reached                    |            | D ml  |                   |   | Fi  | rst cond | dition  |
|                                   | _ [        |       |                   |   |     |          |         |
| Time reached                      |            | Hours | Mins              |   | Bo  | oth cond | ditions |
| te:- * Fields are ma              | andatory.  |       |                   |   | 0   | lear Fie | Ide     |

Figure 7. Boîte de dialogue PCA / Dual Flow (PCA / Débit double)

- 2. Renseignez les données pour le test et cliquez sur OK.
- 3. Prétraitez le Produit et démarrez le test comme décrit dans la section *Test du débit*.

hwh34.bmp

hwh35.bmp

#### Tests contrôlés par un modèle (IDA-5 uniquement)

1. Sélectionnez l'onglet Template (Modèle). Voir figure 8.

| Control Number *              | Equipment Details<br>Manufacturer<br>Device Type |              |
|-------------------------------|--------------------------------------------------|--------------|
| Operator *                    | Serial Number<br>Location<br>Comments            |              |
| Template Selection            |                                                  |              |
| TemplateName                  | Device C                                         | Comments     |
|                               |                                                  |              |
| •                             |                                                  | •            |
| ote:- * Fields are mandatory. |                                                  | Clear Fields |

Figure 8. Boîte de dialogue Template (Modèle)

- 2. Enregistrez les données du dispositif de perfusion et sélectionnez le modèle dans la liste.
- 3. Cliquez sur **OK**. Chaque étape du modèle démarre comme un test manuel du même type.

## Arrêt des tests avec HydroGraph

Attendez que le test soit terminé ou cliquez sur **Stop** (Arrêter) pour mettre fin au test. Le système vous invite à enregistrer et à imprimer les résultats, répondez par **Yes** (Oui) ou **No** (Non) à chaque question.

#### Rappel, affichage et impression des résultats

Sélectionnez File | Test Records (Fichier | Enregistrements de tests) ou cliquez

sur heimige dans la barre d'outils supérieure afin d'ouvrir la boîte de dialogue Test Records (Enregistrements de tests). Les enregistrements stockés sont affichés avec les enregistrements les plus récents en haut de la liste. Le tableau 1 indique comment utiliser la boîte de dialogue Test Records (Enregistrements de tests). Tableau 1. Fonctions de la boîte de dialogue Test Records (Enregistrements de tests)

| Test Records                                                           |                      |                                                                                                    |                                          | - 2               |  |  |
|------------------------------------------------------------------------|----------------------|----------------------------------------------------------------------------------------------------|------------------------------------------|-------------------|--|--|
| Test Records                                                           | 12                   |                                                                                                    |                                          |                   |  |  |
| Search by Control Number                                               |                      |                                                                                                    | Search                                   |                   |  |  |
| ControlNo                                                              | Type of Test         | Start DateTime 🔻                                                                                                    | Set Flow Rate                            | Filename          |  |  |
| 123                                                                    | 0                    | 16-Dec-10:16:55:58                                                                                                    | 50.00                                    | HGr_O10kutmt.     |  |  |
| 123 O                                                                  |                      | 16-Dec-10:16:53:51                                                                                                    | 60.00                                    | HGr_O10kut5t.is   |  |  |
| 123                                                                    | 0                    | 16-Dec-10:16:51:18                                                                                                    | 16-Dec-10:16:51:18 50.00 HGr             |                   |  |  |
| 123                                                                    | 0                    | 16-Dec-10:16:49:44                                                                                                    | 40.00                                    | HGr_O 10kusl 1.i5 |  |  |
| 123                                                                    | 0                    | 16-Dec-10:16:47:40                                                                                                    | 0.00                                     | HGr_O10kus9p      |  |  |
| 123                                                                    | F                    | 16-Dec-10:16:44:49                                                                                                    | 30.00                                    | HGr_F10kusl1.i5   |  |  |
| 123                                                                    | 0                    | 16-Dec-10:16:41:56                                                                                                    | 20.00                                    | HGr_O10kussl.i5   |  |  |
| 123                                                                    | F                    | 16-Dec-10:16:40:20                                                                                                    | 20.00                                    | HGr_F10kuqup      |  |  |
| 123                                                                    | F                    | 16-Dec-10:16:35:20                                                                                                    | 10.00                                    | HGr_F10kuql9.i5   |  |  |
| 123                                                                    | 0                    | 16-Dec-10:10:48:10                                                                                                    | 10.00                                    | HGr_TO 10ku7u.    |  |  |
| 123                                                                    | 0                    | 13-Dec-10:17:41:19                                                                                                    | 0.00                                     | HGr_O10kojc3.i5   |  |  |
| 123                                                                    | 0                    | 13-Dec-10:17:41:18                                                                                                    | 0.00                                     | HGr_O10koja6.i!   |  |  |
| 123                                                                    | 0                    | 13-Dec-10:17:41:16                                                                                                    | 0.00                                     | HGr_O10koj6d.i!   |  |  |
| 123 0                                                                  |                      | 13-Dec-10:17:41:15                                                                                                    | 0.00                                     | HGr O 10koj4g.i!  |  |  |
| PCA                                                                    | P                    | 13-Dec-10:15:11:16                                                                                                    | 9.00                                     | HGr P20kobb0      |  |  |
| DUAL TEST 1                                                            | P                    | 13-Dec-10:14:48:55                                                                                                    | 5.00                                     | HGr P20koc58.i!   |  |  |
| <                                                                      |                      |                                                                                                    |                                          |                   |  |  |
|                                                                        |                      |                                                                                                    |                                          |                   |  |  |
| ОК                                                                     |                      | Delete                                                                                                    |                                          | Cancel            |  |  |
|                                                                        |                      |                                                                                                    |                                          | hwh36             |  |  |
| Fonction                                                               |                      |                                                                                                    | Procédure                                |                   |  |  |
| Modifier l'ordre de tri                                                | Clic<br>Clic         | Cliquez sur l'en-tête de la colonne à définir comme critère de tri.<br>Cliquez de nouveau pour inverser l'ordre.                                               |                                          |                   |  |  |
| Duvrir un résultat de test                                             | Sél<br>sou<br>rés    | Sélectionnez la case à cocher correspondant au résultat de test<br>souhaité, puis cliquez sur <b>OK</b> ou double-cliquez sur la ligne du<br>résultat de test. |                                          |                   |  |  |
| Supprimer un résultat de te                                            | est Sél<br>(Su       | Sélectionnez le résultat de test, puis cliquez sur <b>Delete</b> (Supprimer).                                                                                  |                                          |                   |  |  |
| Basculer entre l'affichage c<br>graphique et celui du table<br>données | du Clic<br>au de dor | Cliquez sur le bouton <b>View Data Table</b> (Afficher le tableau de données). Voir figure 9.                                                                  |                                          |                   |  |  |
| Imprimer le graphique ou le<br>données                                 | es Sél<br>bou        | ectionnez <b>File   Print</b> (F<br>Iton <b>Print</b> (Imprimer) de                                                                                            | ichier   Imprimer)<br>la barre d'outils. | ou cliquez sur le |  |  |

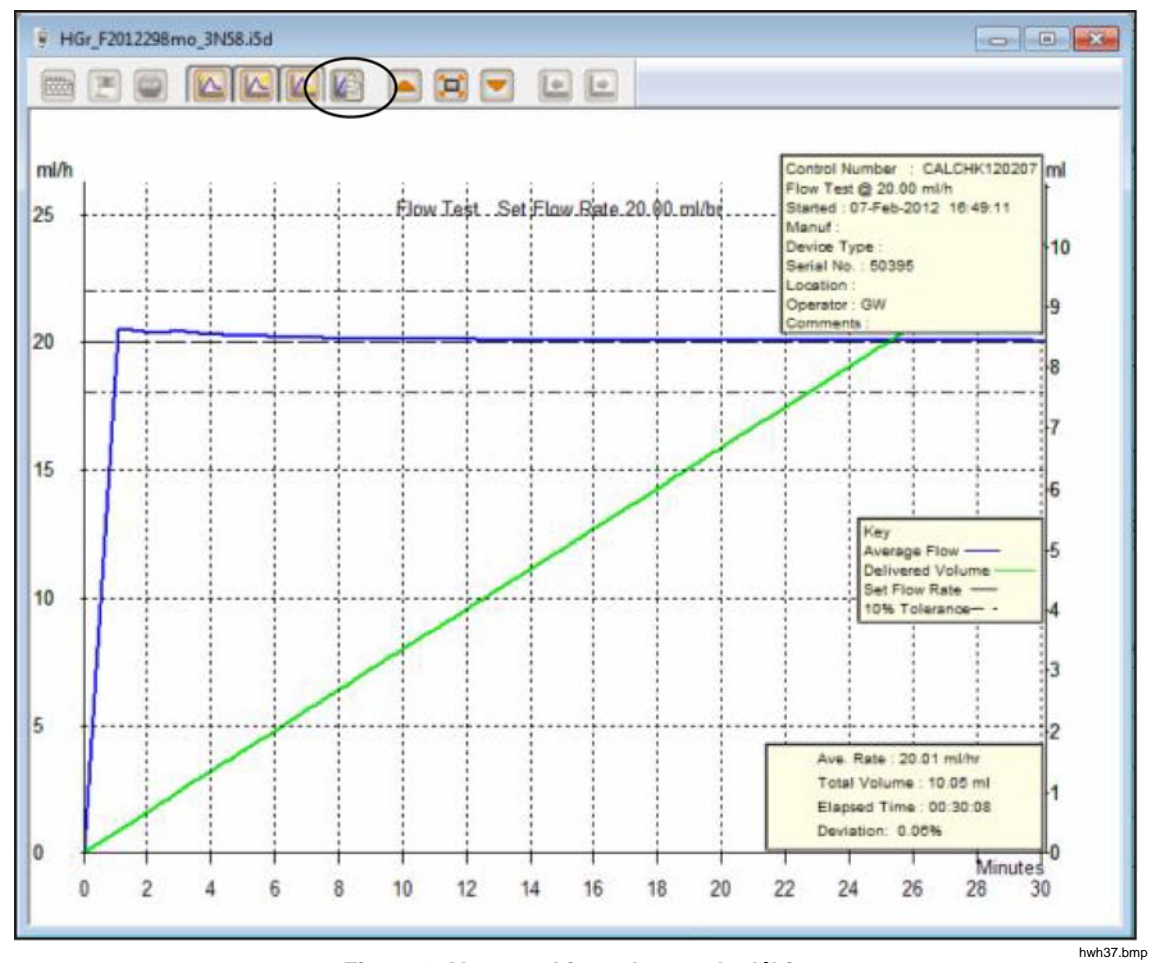

Figure 9. Vue graphique du test de débit

## Paramètres par défaut

Vous pouvez définir les paramètres par défaut du logiciel HydroGraph. Dans le menu principal, sélectionnez **Control | HydroGraph Parameters**. La figure 10 illustre la boîte de dialogue Default Parameters (Paramètres par défaut). Reportez-vous au tableau 2 pour voir la description de ces champs.

| HydroGraph Default Parameters                |             |        |              |          |       |
|----------------------------------------------|-------------|--------|--------------|----------|-------|
| Report Head                                  | er          |        |              |          |       |
| Header 1                                     |             |        |              |          |       |
| Header 2                                     |             |        |              |          |       |
| Header 3                                     |             |        |              |          |       |
| File Path                                    | Defer lt De | ц. 6   | Natural Dath | Curter D | 4     |
| O Default Path O Network Path O Custom Path  |             |        | m l          |          |       |
| Set File Path C:\Users\Public\HydroGraph Bro |             |        | Browse       |          |       |
| Default Parameters                           |             |        | 1            |          |       |
| Default Flow                                 | Tolerance   | 11     |              |          |       |
| Graph Line \                                 | Nidth       | 4      |              |          |       |
| Default Pres                                 | sure Units  | mmHg • | •            |          |       |
|                                              |             |        |              | Ok       | Close |

Figure 10. Boîte de dialogue Default Parameters (Paramètres par défaut)

hwh138.bmp

| Tableau 2. Champs Default Parameters | (Paramètres par défaut) |
|--------------------------------------|-------------------------|
|--------------------------------------|-------------------------|

| Paramètre                                                              | Description                                                                                                    |
|------------------------------------------------------------------------|----------------------------------------------------------------------------------------------------|
| Header 1 (En-tête 1),<br>Header 2 (En-tête 2),<br>Header 3 (En-tête 3) | Ces trois lignes sont imprimées sur tous les rapports. Indiquez le nom de l'établissement sur la première ligne.                                                                                                    |
| File Path (Chemin<br>d'accès au fichier)                               | Le type de chemin et le nom du chemin d'accès au fichier où HydroGraph enregistre les résultats du test.                                                                                                    |
| Set File Path (Définir<br>le chemin d'accès au<br>fichier)             | Sélectionnez <b>Default Path</b> (Chemin par défaut) pour définir le chemin d'accès au fichier sur l'emplacement par défaut de la version de Windows sous laquelle HydroGraph est installé.                                                                                                    |
|                                                                        | • Pour Windows 7, il s'agira de : C:\Users\Public\HydroGraph                                                                                                    |
|                                                                        | <ul> <li>Pour Windows XP, il s'agira de: C:\Documents and Settings\All<br/>Users\Application Data\HydroGraph</li> </ul>                                                                                                    |
|                                                                        | Sélectionnez <b>Network Path</b> (Chemin réseau) pour définir le chemin d'accès au fichier sur un dossier en réseau. Ce dossier doit être accessible en lecture/écriture. Si HydroGraph est installé sur plusieurs ordinateurs, vous pouvez conserver et consulter les résultats à partir d'un emplacement commun. |
|                                                                        | Sélectionnez <b>Custom Path</b> (Chemin d'accès personnalisé) pour définir le chemin d'accès au fichier sur un dossier de l'ordinateur local.                                                                                                    |

| Paramètre                                                    | Description                                                                                                    |
|--------------------------------------------------------------|----------------------------------------------------------------------------------------------------|
| Default Flow Tolerance<br>(Tolérance de débit par<br>défaut) | Le pourcentage de tolérance de débit par défaut pour les lignes de<br>limite dans les graphiques de débit. Vous pouvez remplacer ce<br>paramètre lors des tests individuels.                           |
| Graph Line Width (Largeur de<br>ligne du graphique)          | La largeur des lignes du graphique sur l'écran. Modifiez ce paramètre pour une visibilité optimale.                                                                                                    |
| Default Pressure Units<br>(Unités de pression par<br>défaut) | Cette option permet de définir les unités de pression utilisées pour les tests d'occlusion. Les unités proposées sont mmHg, kPA et psi. Vous pouvez remplacer ce paramètre lors des tests individuels. |

#### Importer à partir du produit

Onglet Template (Modèle)

(IDA-5)

Lorsqu'un périphérique est connecté, sélectionnez Control | Import (Contrôle |

Importer) ou cliquez sur 💫 . La boîte de dialogue Import Items (Importer des

éléments) s'affiche avec l'onglet **Records** (Enregistrements) sélectionné. Le tableau 3 comporte des informations relatives aux contrôles.

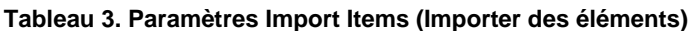

| Import Items                                 | Long                   |                                    |                                                                                                    |           |                | ×        |  |
|----------------------------------------------|------------------------|------------------------------------|----------------------------------------------------------------------------------------------------|-----------|----------------|----------|--|
| Records Temp                                 | late Import User Notes |                                    |                                                                                                    |           |                |          |  |
| -Test Records                                |                        |                                    |                                                                                                    |           |                |          |  |
|                                              | Control Number         | TestType                           |                                                                                                    | Date Time |                |          |  |
|                                              |                        |                                    |                                                                                                    |           |                |          |  |
|                                              |                        |                                    |                                                                                                    |           |                |          |  |
|                                              |                        |                                    |                                                                                                    |           |                |          |  |
|                                              |                        |                                    |                                                                                                    |           |                |          |  |
|                                              |                        |                                    |                                                                                                    |           |                |          |  |
|                                              |                        |                                    |                                                                                                    |           |                |          |  |
|                                              |                        |                                    |                                                                                                    |           |                |          |  |
| GetLi                                        | st Select Al           | Unsel                              | ect Al                                                                                                    | Import    | Close          |          |  |
|                                              |                        |                                    |                                                                                                    |           |                | _        |  |
|                                              |                        |                                    |                                                                                                    |           |                |          |  |
|                                              |                        | 2                                  | -                                                                                                    |           |                | hwi      |  |
| Commande Description                         |                        |                                    |                                                                                                    | tion      |                |          |  |
| t List (Obter                                | nir la liste)          | Permet d<br>dans le p<br>individue | Permet de récupérer la liste des résultats de tests enregistré<br>dans le produit. Pour sélectionner des enregistrements<br>individuels, cliquez sur les cases à cocher correspondantes. |           |                |          |  |
| lect All (Tou                                | ut sélectionner)       | Permet d                           | Permet de sélectionner tous les enregistrements.                                                                                                    |           |                |          |  |
| select All (1                                | Fout désélectionner)   | Permet d                           | Permet de désélectionner tous les enregistrements.                                                                                                    |           |                |          |  |
| Import (Importer) Permet d'importer tous les |                        |                                    |                                                                                                    |           | trements sélec | tionnés. |  |

Utilisez l'onglet Template (Modèle) pour importer les définitions

du modèle depuis l'IDA-5 vers HydroGraph. Cette méthode de

# **Exportation vers le produit (IDA-5 uniquement)**

Lorsqu'un produit est connecté, sélectionnez Control | Export (Contrôle |

Exporter) ou cliquez sur . La boîte de dialogue Export Items (Exporter des éléments) s'affiche avec l'onglet **Template Selection** (Sélection du modèle) sélectionné. Le tableau 4 comporte des informations relatives aux onglets.

| orence                                                            | 13                       |                |                                                                                                    |                                                   |                                | Cam   |  |
|-------------------------------------------------------------------|--------------------------|----------------|----------------------------------------------------------------------------------------------------|---------------------------------------------------|--------------------------------|-------|--|
| emplate                                                           | Selection Export Instruc | tion Manual Ex | xport User Notes                                                                                                    |                                                   |                                |       |  |
| Templ                                                             | ate Selection            |                |                                                                                                    |                                                   |                                |       |  |
|                                                                   | TemplateName             | Device Co      | omments                                                                                                    | User Comments                                     |                                |       |  |
| SYRINGE DEMO TEM                                                  |                          | Syringe pu     | mp check                                                                                                    |                                                   |                                |       |  |
|                                                                   |                          |                |                                                                                                    |                                                   |                                |       |  |
|                                                                   |                          |                |                                                                                                    |                                                   |                                |       |  |
|                                                                   |                          |                |                                                                                                    |                                                   |                                |       |  |
|                                                                   |                          |                |                                                                                                    |                                                   |                                |       |  |
|                                                                   |                          |                |                                                                                                    |                                                   |                                |       |  |
|                                                                   |                          |                |                                                                                                    |                                                   |                                |       |  |
|                                                                   |                          |                |                                                                                                    |                                                   |                                |       |  |
|                                                                   |                          |                |                                                                                                    |                                                   |                                |       |  |
|                                                                   |                          |                |                                                                                                    |                                                   |                                |       |  |
|                                                                   |                          |                |                                                                                                    |                                                   |                                |       |  |
|                                                                   | Select All               |                | Unselect All                                                                                                    |                                                   | Export                         |       |  |
|                                                                   |                          |                |                                                                                                    |                                                   |                                |       |  |
|                                                                   |                          |                |                                                                                                    |                                                   |                                |       |  |
|                                                                   | Onglat                   |                |                                                                                                    | Decerinti                                         |                                | hwh3  |  |
| Onglet                                                            |                          |                | Description                                                                                                    |                                                   |                                |       |  |
| mplate                                                            | Selection (Sélection of  | lu modèle)     | Permet d'exp<br>modèle et cli                                                                                                    | oorter le modèle sél<br>quez sur <b>Export</b> (E | ectionné. Sélecti<br>xporter). | onnez |  |
| <b>port Instruction Manual</b> (Exporter le anuel d'instructions) |                          |                | Permet d'exporter les instructions utilisateur fournies avec votre IDA-5.                                                                                                    |                                                   |                                |       |  |
| x <b>port User Notes</b> (Exporter les notes de tilisateur)       |                          |                | Permet d'exporter les notes de l'utilisateur. Utilisez cette<br>fonction avec l'importation des notes de l'utilisateur pour<br>partager celles-ci entre plusieurs produits IDA-5 d'un |                                                   |                                |       |  |

#### Tableau 4. Onglets Export Items (Exporter des éléments)